# ServiceTonic

## Actuaciones por rol

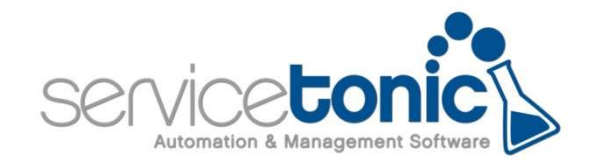

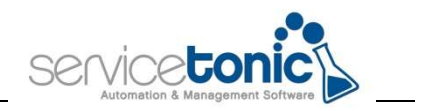

#### Contenido

| Cor | itenido                                                                     | 2 |
|-----|-----------------------------------------------------------------------------|---|
| 1.  | Información general                                                         | 3 |
| 1.1 | Introducción                                                                | 3 |
| 2.  | Configuración de la visibilidad de actuaciones por parte del rol del agente | 5 |
| 3.  | Configuración de la actuación según los niveles de servicio                 | 6 |

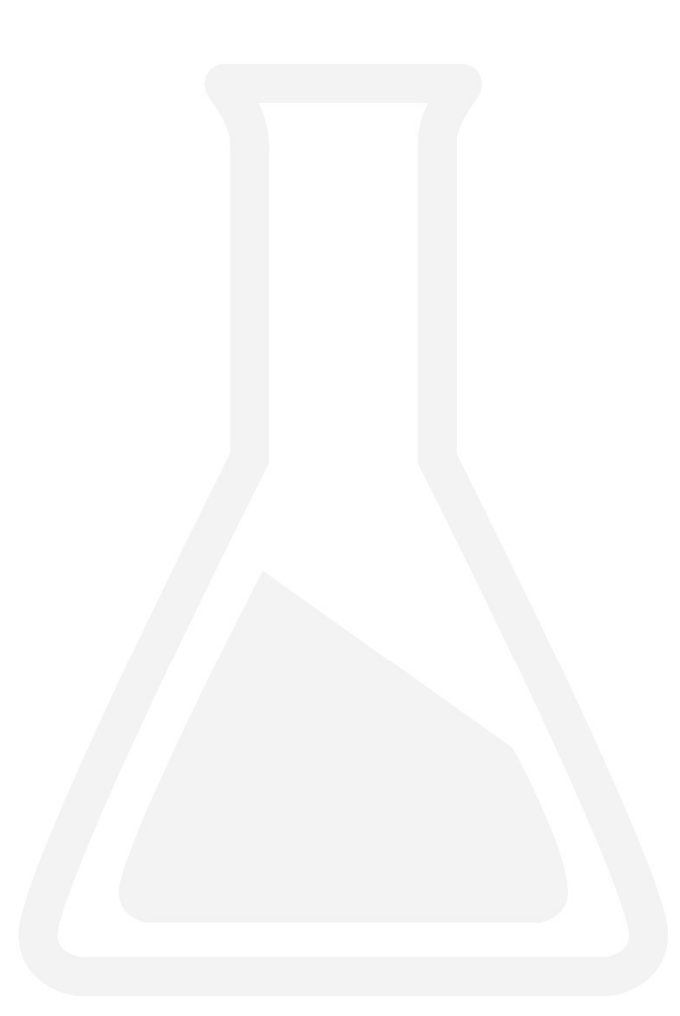

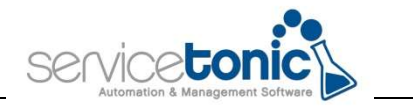

#### 1. Información general

#### 1.1 Introducción

Si no se hace ninguna actuación en los niveles de servicio, por defecto las actuaciones son públicas o privadas en función del rol. Así los permisos son:

| Visibilidad de actuaciones<br>según el ROL | RESULTADO: Visibilidad del<br>Ticket |
|--------------------------------------------|--------------------------------------|
| Siempre Privada                            | Siempre Privada*                     |
| Siempre Pública                            | Siempre Pública**                    |
| Defecto Privada                            | Defecto Privada***                   |
| Defecto Pública                            | Defecto Pública                      |

Con esta mejora, se puede definir también que las actuaciones sean **PÚBLICAS o PRIVADAS** según el estado del ticket.

En este documento se detalla cómo **definir la visibilidad de un ticket, si es PÚBLICO o PRIVADO**, automáticamente gracias a la combinación de los permisos otorgados a los roles de los agentes junto con la gestión de estados de los niveles de servicio.

De esta manera, según el rol asignado al agente y el estado del nivel del servicio, cualquier edición en un ticket por parte de ese agente, se le notificará, o no, al cliente final.

Para que un ticket sea PÚBLICO o PRIVADO, se deberá efectuar la siguiente combinación:

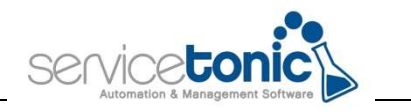

| Visibilidad de actuaciones<br>según el ROL | Estado de la Actuación según<br>los Niveles de servicio | RESULTADO: Visibilidad del<br>Ticket |
|--------------------------------------------|---------------------------------------------------------|--------------------------------------|
| Siempre Privada                            | Privada                                                 | Siempre Privada*                     |
| Siempre Privada                            | Pública                                                 | Siempre Privada                      |
| Siempre Pública                            | Privada                                                 | Siempre Pública**                    |
| Siempre Pública                            | Pública                                                 | Siempre Pública                      |
| Defecto Privada                            | Privada                                                 | Defecto Privada***                   |
| Defecto Privada                            | Pública                                                 | Defecto Pública****                  |
| Defecto Pública                            | Privada                                                 | Defecto Privada                      |
| Defecto Pública                            | Pública                                                 | Defecto Pública                      |

- La casilla "Pública" de la actuación del ticket siempre será PRIVADA y no podrá cambiarse
- La casilla "Pública" de la actuación del ticket siempre será PRIVADA y no podrá cambiarse
- La casilla "Pública" de la actuación del ticket siempre será PRIVADA pero el usuario podrá cambiar a PÚBLICA de forma manual
- La casilla "Pública" de la actuación del ticket siempre será PÚBLICA pero el usuario podrá cambiar a PRIVADA de forma manual

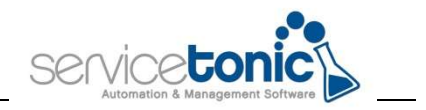

### 2. Configuración de la visibilidad de actuaciones por parte del rol del agente

En primer lugar, se configurará el tipo de visibilidad de las actuaciones por parte del rol del agente.

Antes de definir la Visibilidad de Actuación en el rol, se deberá asignar al agente el rol deseado.

Para ello, se accederá a Administración / Servicio / Agentes / Roles, y allí se marcará la "Visibilidad actuaciones" que se desee para ese rol.

| Role   Role                                                                                                    | Agentes Equipos Roles                         |                                                                                                    |                                                                                                    |                                                                                                    |
|----------------------------------------------------------------------------------------------------|-----------------------------------------------|----------------------------------------------------------------------------------------------------|----------------------------------------------------------------------------------------------------|----------------------------------------------------------------------------------------------------|
| Crear informes comparison     Crear informes comparison     C | Roles<br>Rol de Cliente por Defecto:<br>CUENT | Vombre         ADMIN         Tipo         Agente           Service Desk         Gestión de problemas         CMDB y Activos           Visbilidad         Personal         Equipo         Servicio           Personal         Equipo         Servicio         Visbilidad           Visbilidad         Equipo         Servicio         Visbilidad           Visbilidad         Equipo         Servicio         Visbilidad           Visbilidad         Crear visitas compartidas         Crear visitas compartidas                                                                                                    | Precio por hora 0.0 Agente Módulos funcionales Módulo de administración Tiquets Core tiquets & Módulos funcionales Eliminar tickets Core studendores Eliminar tickets Acceso accelendores Eliminar tigidal Suscripción rispida Ticket rápido | Herramientas       Otros       Eleminar bloqueos ajenos Asignar propietario       Eleminar bloqueos ajenos Asignar propietario       Visibilidad achaciones Por defecto privada       Tipo de asignaciones Algunos equipos       Mas equipos Algunos equipos |
|                                                                                                    |                                               | Crear informes     Crear informes comparidos     Bisquedos contentido      Trotet     Convertis en global     Discuentes     Discuentes | Útter Conscimiento ☐ Problema<br>☐ BBDD Conscimiento ☐ Solución                                                                                                    | Acceso tiempos de asignación                                                                                                    |
|                                                                                                    |                                               |                                                                                                    | -                                                                                                    |                                                                                                    |

| n | ŧ۰ | ň | c |  |
|---|----|---|---|--|
| v | ч  | v | э |  |
|   |    |   |   |  |

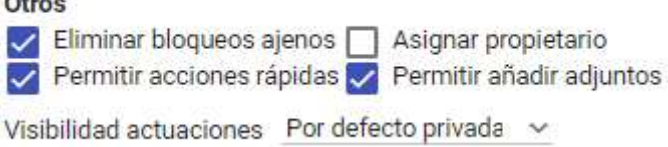

Seleccionar la opción deseada en función si se quiere que ese ticket sea PÚBLICO o PRIVADO.

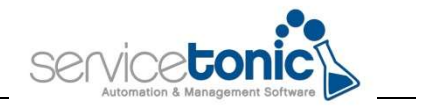

### 3. Configuración de la actuación según los niveles de servicio

En **Administración / Service Desk / Niveles de Servicio** se definirá si la actuación de un estado será PRIVADA o PÚBLICA.

| ón de prioridades                |       |   | Gestión de estados                                                                                                    |                                                                                                    |                              |                               |                    |                     |                             |           |
|----------------------------------|-------|---|----------------------------------------------------------------------------------------------------|----------------------------------------------------------------------------------------------------|------------------------------|-------------------------------|--------------------|---------------------|-----------------------------|-----------|
| imero<br>kimo de 5<br>ridades:   | 5     |   | Indique para cada estado si es un estado para el cual el ticket estará vigente y si se debe contabilizar para el cálculo del SLA.<br>Lista de estados: |                                                                                                    |                              |                               |                    |                     |                             |           |
| sta de prioridades:<br>Prioridad | Color | r | Estado                                                                                                    | Vigencia                                                                                                    | Contabiliza SLA<br>respuesta | Contabiliza SLA<br>resolución | Calcular respuesta | Calcular resolución | Contabilizar en<br>contrato | Actuación |
| Crítica                          | Negro | ~ | Petición                                                                                                    |                                                                                                    |                              |                               |                    |                     |                             | Privada 🗸 |
| Alta                             | Negro | ~ | Abierta                                                                                                    | Image: A start of the start of the start |                              |                               |                    |                     |                             | Privada 🗸 |
| Normal                           | Negro | ~ | En espera usuario                                                                                                    |                                                                                                    |                              |                               |                    |                     |                             | Pública 🗸 |
| Baja                             | Negro | ~ | Respondido usuario                                                                                                    | Image: A start of the start of the start |                              |                               |                    |                     |                             | Pública 🗸 |
| Aplanificar                      | Negro | ~ | Cerrada                                                                                                    |                                                                                                    |                              |                               |                    |                     |                             | Pública ~ |

| Privada | ~ |  |
|---------|---|--|
| Privada | ~ |  |
| oública | ~ |  |
| Pública | ~ |  |
| Pública | ~ |  |

La combinación del estado del ticket junto con la visibilidad por parte del rol del agente, definirán si un ticket es PÚBLICO o PRIVADO, es decir, si al cliente se le notificará o no una edición en ese ticket por parte de ese agente y según el estado en el que se encuentre.